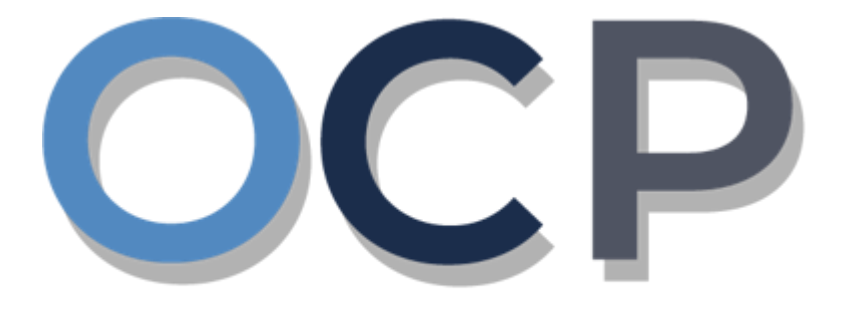

# ONE • COMMON • PORTAL

# User Guide Changing Business Name Details

### PURPOSE

This user guide acts as a reference for Applicants who wish to make changes to the details of the business.

### GLOSSARY

The following acronyms are used frequently:

| Term  | Meaning                                  |
|-------|------------------------------------------|
| OCP   | One Common Portal                        |
| ROCBN | Registry of Companies and Business Names |

### FURTHER ASSISTANCE

If you have any questions or issues while using OCP, please call us at +673-2380505 or send an email to **info.rocbn@mofe.gov.bn** 

# **Table of Content**

| Topics                         | Page     |
|--------------------------------|----------|
| Changing Business Name Details | <u>4</u> |

| CHANGING BUSINESS | Applicant   |
|-------------------|-------------|
| NAME DETAILS      | Online User |

Navigate to the OCP dashboard.

|                    | ي <b>ن ڪواڠن دان ايڪونومي</b><br>MINISTRY OF FINANCE AND E<br>BRUNEL DARUSSALAI | <b>One</b><br>CONOMY Common<br>M Portal V 0.4.0 | Alpha                              |             |                        |            | + New Entity M                          | uhammad Ashraf |
|--------------------|---------------------------------------------------------------------------------|-------------------------------------------------|------------------------------------|-------------|------------------------|------------|-----------------------------------------|----------------|
| 0                  | My Entities                                                                     |                                                 |                                    |             |                        |            |                                         | 3 88           |
| Search             | Registration No                                                                 | Name                                            |                                    |             |                        |            | User Role                               | Status         |
|                    | P0000027                                                                        | Abd Events                                      |                                    |             |                        |            | BusinessOwner                           | Registered     |
| Dashboard          | P0000026                                                                        | Tuition School                                  |                                    |             |                        |            | BusinessOwner                           | Registre 1     |
| My Entities        | P0000025                                                                        | Steamboat Chronicles                            |                                    |             |                        |            | BusinessOwner                           | Registered     |
|                    |                                                                                 |                                                 |                                    | Vie         | w All                  |            |                                         |                |
| Purchased<br>Items | Unfinished Busine                                                               | esses                                           | Finished Businesses                |             | Correspondence Details | 5          |                                         |                |
| Verify             | Draft                                                                           | 12-Oct-2020                                     | Approved Application No CR52010123 | 12-Oct-2020 |                        |            | ~~~~~~~~~~~~~~~~~~~~~~~~~~~~~~~~~~~~~~~ |                |
| Jocument           | Station 103                                                                     |                                                 | Abd Events                         |             |                        | No Informa | tion Available                          |                |
| Q                  | 05 Days Remaining                                                               | 14 Days                                         |                                    |             |                        |            |                                         |                |
| Search             | Complete your busines                                                           | ss registration process                         | Rejected                           | 12-Oct-2020 | Payment                | View All   | Penalty                                 | View All       |
| ~                  | before cancellation                                                             |                                                 | Application No CRS2010122          |             | Super Kids Toys        | 30 BND     | ABC Computer Services                   | 30 BND         |
| Help               |                                                                                 | View Details                                    | Steamboat Chronicles               |             | Paid on 25 May 2020    | Online     | Paid on 25 May 2020                     |                |
|                    |                                                                                 |                                                 |                                    |             |                        |            |                                         |                |
|                    |                                                                                 |                                                 |                                    |             |                        |            |                                         |                |

Registered business name will be displayed under the My Entities section or by clicking on

| the |             | icon. |
|-----|-------------|-------|
|     | My Entities |       |

1. Click on a registered **Business Name** (Registration name starts with P).

### The General Details page will be displayed.

|                 |                                  | Actions Admin Registry       |
|-----------------|----------------------------------|------------------------------|
| General Details | General Details                  |                              |
| Addresses       | Business N Others                | Maintain Business Name       |
| Owner Details   | Entity Status Search Payment     | Change Business Name Details |
| Filings         | Registration Request Certificate | Cease a Business Name        |
|                 | Request Extract                  | Lodge General Form           |
|                 | 01 - Crop and anim               |                              |
|                 |                                  |                              |
|                 |                                  |                              |
|                 |                                  |                              |
|                 |                                  |                              |
|                 |                                  |                              |

2. Click on the Registry tab and click on Change Business Name Details

| Important Information General D                                                                                                    | Details                                                                                                    | Address Details                                                                                                    | Owne | er Details | Review |
|----------------------------------------------------------------------------------------------------|----------------------------------------------------------------------------------------------------|----------------------------------------------------------------------------------------------------|------|------------|--------|
|                                                                                                    |                                                                                                    |                                                                                                    |      |            |        |
| General Details                                                                                                    |                                                                                                    | 3                                                                                                    |      | _          |        |
| Change Name?                                                                                                    | <ul> <li>Yes</li> </ul>                                                                                                    | ○ No                                                                                                    |      | 4          |        |
| Proposed Name *                                                                                                    | Steamboat                                                                                                    | Chronicles and Friends                                                                                                    | V    | /alidate   |        |
|                                                                                                    | The propos                                                                                                    | ed name is available to register!                                                                                                    |      |            |        |
| Entity Type                                                                                                    | Sole Propr                                                                                                    | ietor                                                                                                    | \$   |            |        |
| Business Sector * 🕐                                                                                                    | 45 - Who                                                                                                    | plesale and retail trade and repair of mot                                                                                                    | ×    |            |        |
|                                                                                                    | 29 - Mar                                                                                                    | ufacture of motor vehicle, trailers and se                                                                                                    | ×    |            |        |
| Date of Change *                                                                                                    | 12-Oct-202                                                                                                    | 0                                                                                                    |      |            |        |
|                                                                                                    | 12 000 202                                                                                                    | 0                                                                                                    |      |            |        |
|                                                                                                    |                                                                                                    | 0                                                                                                    |      |            |        |
| [                                                                                                    |                                                                                                    | 0                                                                                                    |      |            |        |
| IMPORTANT: Any submitted applications are deeme                                                                                                    | ed to have been thorough                                                                                                    | ughly reviewed by the applicant.                                                                                                    |      |            |        |
| IMPORTANT:Any submitted applications are deeme<br>It is the responsibility of the applicant to ensure that<br>resembles names that are already registered under                                                                                                    | ed to have been thorout<br>t the name of the comp<br>the Business Names A                                                                                                    | ughly reviewed by the applicant.<br>Dany applied is not identical and/or<br>kct (Cap. 92), Companies Act (Cap. 39) or                                                                                                    |      |            |        |
| IMPORTANT: Any submitted applications are deeme<br>It is the responsibility of the applicant to ensure that<br>resembles names that are already registered under<br>Limited Liability Partnerships Order, 2010. The name<br>infringes with any trademark or is obscene or under                                                                                                    | ed to have been thorou<br>t the name of the comp<br>the Business Names <i>k</i><br>e will be rejected if it is<br>sinable.                                                                            | ughly reviewed by the applicant.<br>bany applied is not identical and/or<br>kct (Cap. 92), Companies Act (Cap. 39) or<br>already used by another business or if it                                                                                                    |      |            |        |
| IMPORTANT:Any submitted applications are deeme<br>It is the responsibility of the applicant to ensure that<br>resembles names that are already registered under<br>Limited Liability Partnerships Order, 2010. The name<br>infringes with any trademark or is obscene or undes<br>Please be informed that if the Registrar receives a v                                                                                                    | ed to have been thorout<br>t the name of the comp<br>the Business Names <i>I</i><br>e will be rejected if it is<br>sirable.                                                                           | ughly reviewed by the applicant.<br>bany applied is not identical and/or<br>Act (Cap. 92), Companies Act (Cap. 39) or<br>already used by another business or if it<br>that the name is undesirable, identical to                                                                                                |      |            |        |
| IMPORTANT: Any submitted applications are deeme<br>It is the responsibility of the applicant to ensure that<br>resembles names that are already registered under<br>Limited Liability Partnerships Order, 2010. The name<br>infringes with any trademark or is obscene or undes<br>Please be informed that if the Registrar receives a v<br>that of any other registered business name, or the n<br>misleading, the Registrar can direct the company to<br>has been successfully registered.  | ed to have been thorou<br>t the name of the comp<br>the Business Names J<br>e will be rejected if it is<br>sirable.<br>valid complaint stating i<br>name of any corporatio<br>o change its name, even | ughly reviewed by the applicant.<br>bany applied is not identical and/or<br>kct (Cap. 92), Companies Act (Cap. 39) or<br>already used by another business or if it<br>that the name is undesirable, identical to<br>n or limited liability partnership or<br>n if the complaint is filed after the company      |      |            |        |
| IMPORTANT: Any submitted applications are deeme<br>It is the responsibility of the applicant to ensure that<br>resembles names that are already registered under<br>Limited Liability Partnerships Order, 2010. The name<br>infringes with any trademark or is obscene or undes<br>Please be informed that if the Registrar receives a v<br>that of any other registered business name, or the en<br>misleading, the Registrar can direct the company to<br>has been successfully registered. | ed to have been thorou<br>t the name of the comp<br>t the Business Names A<br>will be rejected if it is<br>sirable.<br>valid complaint stating 1<br>name of any corporatio<br>o change its name, even | ughly reviewed by the applicant.<br>Dany applied is not identical and/or<br>Xct (Cap. 32), Companies Act (Cap. 39) or<br>already used by another business or if it<br>that the name is undesirable, identical to<br>n or limited liability partnership or<br>n if the complaint is filed after the company      |      |            |        |
| IMPORTANT: Any submitted applications are deemed<br>It is the responsibility of the applicant to ensure that<br>resembles names that are already registered under<br>Limited Liability Partnerships Order, 2010. The name<br>infringes with any trademark or is obscene or undes<br>Please be informed that if the Registrar receives a v<br>that of any other registered business name, or the n<br>misleading, the Registrar can direct the company to<br>has been successfully registered. | ed to have been thorou<br>t the name of the comp<br>the Business Names /<br>e will be rejected if it is<br>sirable.<br>valid complaint stating i<br>name of any corporatio<br>o change its name, even | u<br>ughly reviewed by the applicant.<br>bany applied is not identical and/or<br>kct (Cap. 92), Companies Act (Cap. 39) or<br>already used by another business or if it<br>that the name is undesirable, identical to<br>n or limited liability partnership or<br>n if the complaint is filed after the company |      |            | 5      |

The Change Business Name Details page will appear.

- 3. Click on the Yes radio button to change the business name.
- 4. Update the details for **General Details** section as per the example below.

| Field           | Example                                                                                                    |
|-----------------|----------------------------------------------------------------------------------------------------|
| Proposed Name   | Steamboat Chronicles and Friends                                                                                                    |
| Entity Type     | Sole Proprietor                                                                                                    |
| Business Sector | Wholesale and retail trade and repair of motor<br>vehicles and motorcycle<br>Manufacture of motor vehicle, trailers and semi-<br>trailer |
| Date of Change  | 12-Oct-2020<br>Date must be greater than the registration date<br>and cannot be a future date.                                           |

### Note :

 The system will auto-validate proposed Business Name and will display one of the following messages:

| Message                                                                                                    | Meaning                                                                                                    |
|----------------------------------------------------------------------------------------------------|----------------------------------------------------------------------------------------------------|
| The proposed name is available to register!                                                                                                    | The proposed name is available.                                                                                                    |
| The proposed name is similar or identical to<br>an existing registered / proposed Business<br>Name. Please note that the proposed name<br>will be subject to Registrar review and may<br>be subsequently rejected. | The proposed name is similar or identical<br>to an existing registered / proposed<br>Business Name.<br>Need to provide proof of consent of<br>using existing name. |
| The proposed name you have entered contains restricted word. Your application may be rejected due to the use of this word.                                                                                         | The proposed name user have entered contains restricted word.<br>Advised to change proposed name.                                                                  |

• If the proposed name is similar or identical to an existing registered / proposed Business Name, the following section will appear:

| Consent Required to use existing name? * | • Yes        | ○ No |
|------------------------------------------|--------------|------|
|                                          |              |      |
| Consent                                  | Choose Files |      |
|                                          |              |      |

User is advised to upload a proof of consent that the proposed business name can be used.

 Depending on the selected Business Sector, user may be required to upload evidence of approval from the relevant authorities.

Click on the button and select evidence of approval document.

Refer to pages 7-9 for more information.

• The **Date of Change** must be greater than the registration date and can't be a future date.

5. Click on the Next button.

The Address Details section will appear.

| ain a Business Name   |                     |                 |               |                                                                                                    |                                     |
|-----------------------|---------------------|-----------------|---------------|----------------------------------------------------------------------------------------------------|-------------------------------------|
| Important Information | General Details     | Address Details |               | Owner Details                                                                                               | Review                              |
| Address Details       |                     | 6               |               |                                                                                                    |                                     |
| Address Type          | O Principal Address |                 | Adde          | ed Addresses                                                                                                |                                     |
| Address *             | No. 99, Jalan Parak |                 | 1 P<br>5<br>K | rincipal Place of Business<br>i4, SPG 64, Jalan Jaya Indera, Kampung I<br>uala Belait, Kg Mumong A, Belait, | Mumong A, STKRJ, KA 1531,<br>Change |
| Postal Code *         | KB1133              |                 | 2 A<br>N      | udditional Places of Business<br>Jo. 48, Jalan 99, BB1421, Gadong A, RImb                                   | a, Brunei Muara,<br>Change Cease    |
| Mukim *               | Seria               |                 |               |                                                                                                    |                                     |
| Village *             | Panaga              |                 |               |                                                                                                    |                                     |
| District *            | Belait              | ¢               |               |                                                                                                    |                                     |
| Country *             | Brunei D 7 m        | ÷               |               |                                                                                                    |                                     |
|                       | Add Address Clear   |                 |               |                                                                                                    |                                     |
| Date of Change *      | DD-MMM-YYYY         |                 |               |                                                                                                    |                                     |
|                       |                     |                 |               |                                                                                                    |                                     |
|                       |                     |                 |               |                                                                                                    |                                     |
|                       |                     |                 |               | Prev                                                                                                    | Next Cancel                         |

User can save Additional Address for the business name.

6. Enter the details for Address Details section as per the example below.

| Field       | Example                                                                    |
|-------------|----------------------------------------------------------------------------|
| Address     | No 99, Jalan Parak                                                         |
|             | KB1133                                                                     |
| Postal Code | Filling in the postal code will auto populate the Mukim and Village field. |
| Mukim       | Seria                                                                      |
| Village     | Kg Panaga                                                                  |
| District    | Seria                                                                      |

7. Click on the Add Address button.

| Maintain a Business Name |                                          |                 |   |                                                                                                    |                     |
|--------------------------|------------------------------------------|-----------------|---|----------------------------------------------------------------------------------------------------|---------------------|
|                          |                                          |                 |   |                                                                                                    |                     |
| Important Information    | General Details                          | Address Details |   | Owner Details                                                                                                    | Review              |
|                          |                                          | 9               |   |                                                                                                    |                     |
| Address Details          |                                          |                 |   |                                                                                                    |                     |
| Address Type             | Principal Address     Additional Address |                 | A | Added Addresses                                                                                                  |                     |
| Address *                | 42, SPG 64, Jalan Jaya Indera, STKRJ     |                 | 1 | Principal Place of Business<br>54, SPG 64, Jalan Jaya Indera, Kampung Murr<br>Kuala Belait, Kg Mumong A, Belait, | nong A, STKRJ, KA   |
| Postal Code *            | KA 1531                                  |                 | 2 | Additional Places of Business<br>No. 48, Jalan 99, BB1421, Gadong A, Rimba, B<br>Darussalam                      | runei Muara, Brunei |
| Mukim *                  | Kuala Belait                             |                 | 3 | Additional Places of Business                                                                                    |                     |
| Village *                | Kg Mumong A                              |                 |   | NO 99, Jalah Palak, KE 133, Seha, Pahaga, Be                                                                     | Edit Delete         |
| District *               | Belait                                   | \$              |   |                                                                                                    |                     |
| Country *                | Bru 10 am                                | ¢               |   |                                                                                                    |                     |
|                          | Save                                     |                 |   |                                                                                                    |                     |
| Date of Change *         | DD-MMM-YYYY                              |                 |   |                                                                                                    |                     |
|                          |                                          |                 |   |                                                                                                    |                     |
|                          |                                          |                 |   |                                                                                                    |                     |
|                          |                                          |                 |   | Prev Ne                                                                                                    | ext Cancel          |

*Note:* The added address will be displayed on the right side of the page as address 3.

User can change Address of the business name.

- 8. Click on the Change button.
- 9. Update the details for Address Details section as per the example below.

| Field                         | Example                                                                    |
|-------------------------------|----------------------------------------------------------------------------|
| Address                       | 42, SPG 64, Jalan Jaya Indera, STKRJ                                       |
|                               | KA1531                                                                     |
| Postal Code                   | Filling in the postal code will auto populate the Mukim and Village field. |
| Mukim                         | Kuala Belait                                                               |
| Village                       | Kg Mumong A                                                                |
| District                      | Belait                                                                     |
| 10. Oligic on the Save button |                                                                            |

10. Click on the

button.

| ain a Business Name   |                                      |                 |   |                                                                                                    |                                             |
|-----------------------|--------------------------------------|-----------------|---|----------------------------------------------------------------------------------------------------|---------------------------------------------|
| Important Information | General Details                      | Address Details |   | Owner Details                                                                                                  | Review                                      |
| Address Details       |                                      |                 |   |                                                                                                    |                                             |
| Address Type          | Principal Address     Additional Add | ress            | 4 | Added Addresses                                                                                                | NOTE                                        |
| Address *             | No. 48, Jalan 99                     |                 | 1 | Principal Place of Business<br>42, SPG 64, Jalan Jaya Indera, STKRJ, KA<br>Mumong A, Belait, Brunei Darussalam | 1531, Kuala Belait, Kg<br>Change            |
| Postal Code *         |                                      |                 | 2 | Additional Places of Business<br>No. 48, Jalan 99, BB1421, Gadong A, RImb                                      | oa, Brunei Muara, 11                        |
| 1 Ostal Code          | BB1421                               |                 |   |                                                                                                    | Change Cease                                |
| Mukim *<br>Village *  | Gadong A<br>Rimba                    |                 | 3 | Additional Places of Business<br>No. 99, Jalan Parak, KB1133, Seria, Panaga                                    | a, Belait, Brunei Darussalam<br>Edit Delete |
| District *            | Brunei Muara                         | \$              |   |                                                                                                    |                                             |
| Country *             | Bri 13 am                            | \$              |   |                                                                                                    |                                             |
|                       | Save Clear                           | 12              |   |                                                                                                    |                                             |
| Cease Date *          | 12-Oct-2020                          | P***            |   |                                                                                                    |                                             |
| Date of Change *      | DD-MMM-YYYY                          | Ë               |   |                                                                                                    |                                             |
|                       |                                      |                 |   |                                                                                                    |                                             |
|                       |                                      |                 |   | Prev                                                                                                    | Next Cancel                                 |

*Note:* The updated address will be displayed on the right side of the page.

User can cease Additional Place of Business of the business name.

11. Click on the

Cease button.

12. Enter the details for **Cease Date** as per the example below.

| Field                         | Example                                                                      |
|-------------------------------|------------------------------------------------------------------------------|
|                               | 12-Oct-2020                                                                  |
| Cease Date                    | Date must be greater than the registration date and cannot be a future date. |
| 13. Click on the Save button. |                                                                              |

### Note:

- The ceased address will still be displayed on the right side of the page.
- Click on the Uncease button if user wish to un-cease the address.

|                       |                     | Address Date #  |                     |                                                                                                    |                                          |
|-----------------------|---------------------|-----------------|---------------------|----------------------------------------------------------------------------------------------------|------------------------------------------|
| Important Information | General Details     | Address Details |                     | Owner Details                                                                                              | Review                                   |
| Address Details       |                     |                 |                     |                                                                                                    |                                          |
| Address Type          | O Principal Address | ress            | Added               | Addresses                                                                                                  |                                          |
| Address *             |                     |                 | 1 Prir<br>42,<br>Mu | ncipal Place of Business<br>, SPG 64, Jalan Jaya Indera, STKRJ, KA 1<br>imong A, Belait, Brunei Darussalam | 1531, Kuala Belait, Kg                   |
| Postal Code *         |                     |                 | 2 Ada<br>No<br>Da   | ditional Places of Business<br>. 48, Jalan 99, BB1421, Gadong A, RImba<br>russalam                         | a, Brunei Muara, Brunei                  |
| Mukim *               |                     |                 |                     |                                                                                                    | Uncease                                  |
| Village *             |                     |                 | 3 Add<br>No         | ditional Places of Business<br>. 99, Jalan Parak, KB1133, Seria, Panaga,                                   | Belait, Brunei Darussalam<br>Edit Delete |
| District *            |                     | \$              |                     |                                                                                                    |                                          |
| Country *             | Brunei Darussalam   | \$              |                     |                                                                                                    |                                          |
|                       | Add Address Clear   | 14              |                     |                                                                                                    |                                          |
| Date of Change *      | 12-Oct-2020         | Ë               |                     |                                                                                                    |                                          |
|                       |                     |                 |                     |                                                                                                    |                                          |
|                       |                     |                 |                     |                                                                                                    | 15                                       |
|                       |                     |                 |                     |                                                                                                    |                                          |

14. Enter the details for **Date of Change** as per the example below.

| Field          | Example                                                                      |  |
|----------------|------------------------------------------------------------------------------|--|
|                | 12-Oct-2020                                                                  |  |
| Date of Change | Date must be greater than the registration date and cannot be a future date. |  |

### Note :

- Principal Place of Business cannot be ceased. Only Additional Place of Business can be ceased.
- Principal Place of Business can only be changed. Previous Principal Place of Business will be recorded in the Historical Addresses section.
- Additional Place of Business that has been approved by ROCBN back-office officers cannot be deleted. It can only be changed or ceased.
- Additional Place of Business that has been ceased will be removed after the change has been submitted and approved by ROCBN back-office officers. Ceased Additional Place of Business will be recorded in the Historical Addresses section.
- Additional Place of Business that has not been approved by ROCBN back-office officers yet can be edited or deleted.

| General Details     | Addresses                                                                                                    |
|---------------------|----------------------------------------------------------------------------------------------------|
| Addresses           | Principal Place of Business<br>Start Date: 15-Oct-2020<br>486, SPG 64, Jalan Jaya Indera, STKRJ, Kuala Belait, Kg                                              |
| Owner Details       | Mumong A, Belait, Brunei Darussalam                                                                                                    |
| Filings             | Show Historical Addresses                                                                                                    |
|                     | Principal Place of Business<br>54, SPG 64, Jalan Jaya Indera, Kampung Mumong A, STKRJ KA<br>1531 Kuala Belait Kg Mumong A Belait Brunei Darussalam             |
|                     | Start Date 12-Oct-2020                                                                                                    |
|                     | End Date 15-Oct-2020                                                                                                    |
|                     | Additional Place of Business<br>Lot 2781, Lorong Indah 3A-6, Desa Indah 3, Bandar Baru<br>Permyjaya 98000 Kuala Belait Kg Mumong A Belait Brunei<br>Darussalam |
|                     | Start Date 15-Oct-2020                                                                                                    |
|                     | End Date 15-Oct-2020                                                                                                    |
| 15 Click on the Nex | button                                                                                                    |

The **Owner Details** section will appear.

| Important Information               | General Details                           | Address Details | Owner Details                                                | Review                                                                                                    |
|-------------------------------------|-------------------------------------------|-----------------|--------------------------------------------------------------|----------------------------------------------------------------------------------------------------|
| Owner Details                       |                                           | 17              | Added Over 11                                                |                                                                                                    |
| Owner Details                       |                                           |                 | Added Owners                                                 |                                                                                                    |
| Owner Type *                        | Individual                                | \$              | 1 Individual<br>Full Name                                    | Muhammad Ashraf                                                                                                    |
| Identification Document *           | IC-Yellow                                 | \$              | Identification Document<br>Identification Document<br>Number | IC-Yellow<br>01048181                                                                                               |
| Identification Document<br>Number * | 01048181                                  |                 | Date of Birth<br>Nationality                                 | 14-Jun-1992<br>Brunei Darussalam<br>54, SPG 64, Jalan Jaya Indera, Kampung<br>Mumong A. STKP L KA 1531 Kuala Belait |
| Date of Birth *                     | 14-Jun-1992                               | Ē               | Occupation                                                   | Kg Mumong A, Belait,<br>Self-employed                                                                               |
| Full Name *                         | Muhammad Ashraf                           |                 | Telephone<br>Appointment Date                                | 673 8600697<br>07-Oct-2020 16                                                                                       |
| Nationality *                       | Brunei Darussalam                         | \$              |                                                              | Change Cease                                                                                                    |
| Gender *                            | • Male Female                             |                 |                                                              |                                                                                                    |
| Residential Address                 |                                           |                 |                                                              |                                                                                                    |
| Address *                           | 54, SPG 64, Jalan Java Indera, Kampung Mu | imong A. STK    |                                                              |                                                                                                    |
|                                     |                                           |                 |                                                              |                                                                                                    |
|                                     |                                           |                 |                                                              |                                                                                                    |
|                                     |                                           |                 |                                                              |                                                                                                    |
| Postal Code *                       | KA 1531                                   |                 |                                                              |                                                                                                    |
| Mukim *                             | Kuala Belait                              |                 |                                                              |                                                                                                    |
| Village *                           | Kg Mumong A                               |                 |                                                              |                                                                                                    |
| District *                          | Belait                                    | \$              |                                                              |                                                                                                    |
| Country *                           | Brunei Darussalam                         | \$              |                                                              |                                                                                                    |
| Occupation *                        | Self-employed                             | \$              |                                                              |                                                                                                    |
|                                     | Country * Number *                        |                 |                                                              |                                                                                                    |
| Telephone *                         | 673 8600800                               |                 |                                                              |                                                                                                    |
|                                     | Add                                       |                 |                                                              |                                                                                                    |
| Email *                             | muhd.ash92@gmail.com                      |                 |                                                              |                                                                                                    |
| Appointment Date *                  | 07-C <b>18</b>                            |                 |                                                              |                                                                                                    |
|                                     | Save                                      |                 |                                                              |                                                                                                    |
|                                     |                                           |                 |                                                              |                                                                                                    |
| ID Evidence                         | Choose Files                              |                 |                                                              |                                                                                                    |
| Resolution                          | Choose Files                              |                 |                                                              |                                                                                                    |
|                                     |                                           |                 |                                                              |                                                                                                    |
|                                     |                                           |                 |                                                              |                                                                                                    |

User can update the **Owner** details.

16. Click on the Change button.

17. Update details for **Owner Details** section as per the example below.

| Section             | Field                             | Example                                                                                                    |
|---------------------|-----------------------------------|----------------------------------------------------------------------------------------------------|
|                     | Owner Type                        | Individual                                                                                                    |
|                     | Identification Document           | IC Yellow                                                                                                    |
|                     | Identification Document<br>Number | 01048181                                                                                                    |
|                     | Date of Birth                     | 14-Jun-1992                                                                                                    |
| Owner Details       | Full Name                         | Muhammad Ashraf<br>For Brunei IC, system will auto<br>populate the name by extracting<br>data from Immigration database<br>using the Identification Document<br>Number and Date of Birth<br>information |
|                     | Gender                            | Male                                                                                                    |
|                     | Address                           | 54, SPG 64, Jalan Indera Jaya,<br>STKRJ                                                                                                    |
| Residential Address | Postal Code                       | KA1531<br>Filling in the postal code will auto<br>populate the Mukim and Village<br>field.                                                                                                    |
|                     | Mukim                             | Kuala Belait                                                                                                    |
|                     | Village                           | Kg Mumong A                                                                                                    |
|                     | District                          | Belait                                                                                                    |
| Occupation          | Sel                               | f-Employed                                                                                                    |
| Telephone           | Country Code                      | +673                                                                                                    |
| relephone           | Number                            | 8600800                                                                                                    |
| Email               | muhd.as                           | sh92@gmail.com                                                                                                    |

18. Click on the

Jave

button to update owner details.

| Add |  |
|-----|--|
|     |  |

To add additional telephone number.

| Important Information               | General Details     | Address Details | Owner Details                                                                 | Review                                                                                                    |
|-------------------------------------|---------------------|-----------------|-------------------------------------------------------------------------------|----------------------------------------------------------------------------------------------------|
| Owner Details                       |                     |                 | Added Owners                                                                  | NOTE                                                                                                    |
| Owner Type *                        | Individual          | ¢ 1             | <b>Individual</b><br>Full Name                                                | Muhammad Ashraf                                                                                           |
| Identification Document *           | IC-Yellow           | \$              | Identification Document<br>Identification Document<br>Number<br>Date of Birth | IC-Yellow<br>01048181<br>14- Jun 1992                                                                     |
| Identification Document<br>Number * | 01048180            |                 | Nationality<br>Address                                                        | Brunei Darussalam<br>54, SPG 64, Jalan Jaya Indera, STKRJ, KA<br>1531, Kuala Belait, Kg Mumong A, Belait, |
| Date of Birth *                     | 30-Jul-1991         | E+++            | Occupation<br>Telephone                                                       | Self-employed<br>673 8600800                                                                              |
| Full Name *                         | Muhammad Daniel     |                 | Appointment Date                                                              | 16-Oct-2020<br>Change Cease                                                                               |
| Nationality *                       | Brunei Darussalam   | \$              |                                                                               |                                                                                                    |
| Gender *                            | • Male Female       |                 |                                                                               |                                                                                                    |
| Residential Address                 |                     |                 |                                                                               |                                                                                                    |
| Address *                           | No. 99, Jalan Parak |                 |                                                                               |                                                                                                    |
|                                     |                     |                 |                                                                               |                                                                                                    |
|                                     |                     |                 |                                                                               |                                                                                                    |
| Postal Code *                       | KB1133              |                 |                                                                               |                                                                                                    |
| Mukim *                             | Seria               |                 |                                                                               |                                                                                                    |
| Village *                           | Panaga              |                 |                                                                               |                                                                                                    |
| District *                          | Belait              | \$              |                                                                               |                                                                                                    |
| Country *                           | Brunei Darussalam   | \$              |                                                                               |                                                                                                    |
| Occupation *                        | Self-employed       | \$              |                                                                               |                                                                                                    |
|                                     | Country * Number *  |                 |                                                                               |                                                                                                    |
| Telephone *                         | 673 8600697         |                 |                                                                               |                                                                                                    |
| Email *                             | mu 20 gmail.com     |                 |                                                                               |                                                                                                    |
|                                     | Add Owner clear     |                 |                                                                               |                                                                                                    |
|                                     |                     |                 |                                                                               |                                                                                                    |
| ID Evidence                         | Choose Files        |                 |                                                                               |                                                                                                    |
| Resolution                          | Choose Files        |                 |                                                                               |                                                                                                    |
|                                     |                     |                 |                                                                               |                                                                                                    |

Note: The updated owner will be displayed on the right side of the page.

User can add new Owner for the business name.

19. Enter the details for Address Details section as per the example below

| Section             | Field                             | Example                                                                                                    |  |
|---------------------|-----------------------------------|----------------------------------------------------------------------------------------------------|--|
|                     | Owner Type                        | Individual                                                                                                    |  |
|                     | Identification Document           | IC Yellow                                                                                                    |  |
|                     | Identification Document<br>Number | 01048180                                                                                                    |  |
|                     | Date of Birth                     | 30-Jul-1991                                                                                                    |  |
| Owner Details       |                                   | Muhammad Daniel                                                                                                    |  |
|                     | Full Name                         | For Brunei IC, system will auto<br>populate the name by extracting<br>data from Immigration database<br>using the Identification Document<br>Number and Date of Birth<br>information |  |
|                     | Gender                            | Male                                                                                                    |  |
|                     | Address                           | No. 99, Jalan Parak                                                                                                    |  |
|                     |                                   | KB1133                                                                                                    |  |
| Residential Address | Postal Code                       | Filling in the postal code will auto populate the Mukim and Village field.                                                                                                    |  |
|                     | Mukim                             | Seria                                                                                                    |  |
|                     | Village                           | Panaga                                                                                                    |  |
|                     | District                          | Belait                                                                                                    |  |
| Occupation          | Sel                               | f-Employed                                                                                                    |  |
| Talankana           | Country Code                      | +673                                                                                                    |  |
| I elephone          | Number                            | 8600697                                                                                                    |  |
| Email               | muhd.daniel91@gmail.com           |                                                                                                    |  |

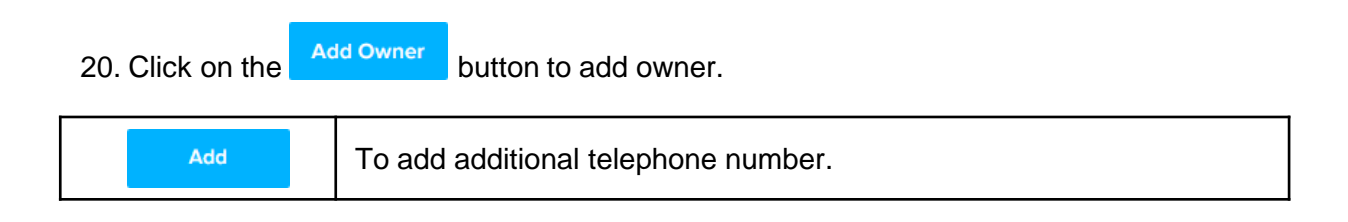

*Note:* When entering the details for **Identification Document Number** and **Date of Birth**, there will be **IC Number Validation with Immigration**.

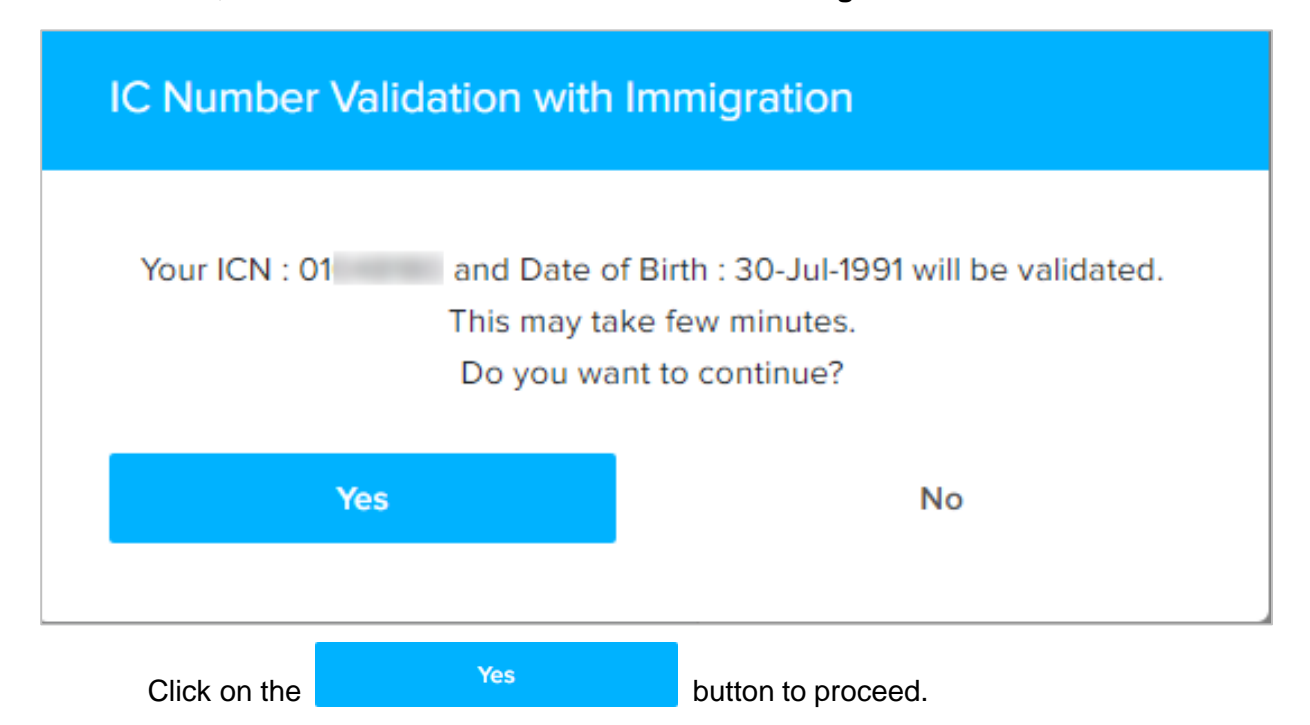

*Note:* The updated owner will be displayed on the right side of the page, Owner 2.

| Maintain a Business Name  |                                      |                 |                                                                       |                                                                    |
|---------------------------|--------------------------------------|-----------------|-----------------------------------------------------------------------|--------------------------------------------------------------------|
| Important Information     | General Details                      | Address Details | Owner Details                                                         | Review                                                             |
|                           |                                      |                 |                                                                       |                                                                    |
| Owner Details             |                                      |                 | Added Owners                                                          |                                                                    |
| Owner Type *              | Individual                           | \$ 1            | Individual<br>Full Name Muhamm                                        | ad Ashraf                                                          |
| Identification Document * | IC-Yellow                            | \$              | Identification Document IC-Yellow<br>Identification Document 01048181 |                                                                    |
| Identification Document   |                                      |                 | Number Date of Birth 14-Jun-19 Nationality Brunei Da                  | 92<br>arussalam                                                    |
| Number *                  | 01048181                             |                 | Address 1531, Kua                                                     | 64, Jalan Jaya Indera, STKRJ, KA<br>a Belait, Kg Mumong A, Belait, |
| Date of Birth *           | 14-Jun-1992                          | Ë               | Occupation Self-empl<br>Telephone 673 8600                            | oyed                                                               |
| Full Name *               | Muhammad Ashraf                      |                 | Appointment Date 07-Oct-20                                            | 020 <b>21</b>                                                      |
| Nationality *             | Brunei Darussalam                    | \$              |                                                                       | NOTE                                                               |
| Gender *                  | O Male Female                        | 2               | Individual                                                            | NOTE                                                               |
| Decidential Address       |                                      |                 | Full Name Muhamm<br>Identification Document IC-Yellow                 | ad Daniel                                                          |
| Residential Address       |                                      |                 | Identification Document<br>Number<br>Date of Birth 30, Jul 19         | 21                                                                 |
| Address *                 | 54, SPG 64, Jalan Jaya Indera, STKRJ |                 | Nationality Brunei Da<br>Address No. 99, Ja                           | arussalam<br>alan Parak, KB1133, Seria,                            |
|                           |                                      |                 | Occupation Self-empl                                                  | Belait, Brunei Darussalam<br>oyed                                  |
|                           |                                      |                 | Appointment Date 16-Oct-20                                            | 20                                                                 |
| Postal Code *             | KA 1531                              |                 |                                                                       | Edit Delete                                                        |
| Mukim *                   | Kuala Belait                         |                 |                                                                       |                                                                    |
| Village *                 | Kg Mumong A                          |                 |                                                                       |                                                                    |
| District *                | Belait                               | \$              |                                                                       |                                                                    |
| Country *                 | Brunoi Darussalam                    |                 |                                                                       |                                                                    |
|                           | Cell employed                        | •               |                                                                       |                                                                    |
| Occupation *              | Seir-empioyed                        | ÷               |                                                                       |                                                                    |
| Telephone *               | Country * Number *                   |                 |                                                                       |                                                                    |
|                           | Add                                  |                 |                                                                       |                                                                    |
| Email *                   | nick sinun@gmail.com                 |                 |                                                                       |                                                                    |
| Appointment Date *        | 07-Oct-2020                          | 22              |                                                                       |                                                                    |
| Retirement Date *         | 16-Oct-2020                          |                 |                                                                       |                                                                    |
|                           | 23                                   |                 |                                                                       |                                                                    |
|                           |                                      |                 |                                                                       |                                                                    |
|                           |                                      |                 |                                                                       |                                                                    |
|                           | Choose Files                         |                 |                                                                       |                                                                    |
| Resolution                | Choose Files                         |                 |                                                                       |                                                                    |
|                           |                                      |                 |                                                                       |                                                                    |
|                           |                                      |                 | Prov                                                                  | Next                                                               |
|                           |                                      |                 | Piev                                                                  | Cancer                                                             |

Cease

For Business Name Type : Sole Proprietor, there cannot be more than one owner.

21. Click on the

button to cease the previous owner.

22. Enter the details for Retirement Date as per the example below.

| Field      | Example                                                         |
|------------|-----------------------------------------------------------------|
|            | 16-Oct-2020                                                     |
| Cease Date | Retirement Date must be equal or greater than appointment date. |
|            | Retirement Date must be equal or less than current date.        |

23. Click on the Save button.

### Note:

- The ceased owner will still be displayed on the right side of the page.
- Click on the Uncease button if user wish to un-cease the address.
- If the previous owner is not ceased, the **Business Name Type** will change to **Partnership** after the application is approved by ROCBN officers.
- If the number of Owner is two and above, ensure that **Entity Type** in **General Details** section is selected to **Partnership**.

| Important Information               | General Details | Address Details | Owner Details                                                | Review                                                                         |
|-------------------------------------|-----------------|-----------------|--------------------------------------------------------------|--------------------------------------------------------------------------------|
| Owner Details                       |                 | _               | Added Owners                                                 | NOTE                                                                           |
| Owner Type *                        | Individual      | \$              | Individual<br>Full Name                                      | Muhammad Ashraf                                                                |
| Identification Document *           |                 | \$              | Identification Document<br>Identification Document<br>Number | IC-Yellow<br>01048181                                                          |
| Identification Document<br>Number * |                 |                 | Date of Birth<br>Nationality                                 | 14-Jun-1992<br>Brunei Darussalam<br>54, SPG 64, Jalan Jaya Indera, STKRJ, KA   |
| Date of Birth *                     | DD-MMM-YYYY     | Ë               | Address<br>Occupation                                        | 1531, Kuala Belait, Kg Mumong A, Belait,<br>Brunei Darussalam<br>Self-employed |
| Full Name *                         |                 |                 | Telephone<br>Appointment Date<br>Retirement Date             | 673 8600697<br>07-Oct-2020<br>16-Oct-2020                                      |
| Nationality *                       |                 | \$              |                                                              | Uncease                                                                        |
| Gender *                            | • Male Female   | 2               | Individual<br>Full Name                                      | Muhammad Daniel                                                                |
| Residential Address                 |                 |                 | Identification Document<br>Number                            | 01048180<br>20. Jul 1991                                                       |
| Address *                           |                 |                 | Nationality<br>Address                                       | Brunei Darussalam<br>No. 99, Jalan Parak, KB1133, Seria,                       |
|                                     |                 |                 | Occupation<br>Telephone                                      | Self-employed<br>673 8600697                                                   |
|                                     |                 |                 | Appointment Date                                             | 16-Oct-2020<br>Edit Delete                                                     |

**Choose Files** 

For adding <u>new</u> **Owner Type: Individual**, it is mandatory to upload **ID Evidence**.

|             | 24           |
|-------------|--------------|
| ID Evidence | Choose Files |
| Resolution  | Choose Files |
|             |              |

24. Click on the

button to select ID document.

| ID Evidence | 25                                   |
|-------------|--------------------------------------|
|             | ID.jpg 🛛 😒<br>0.1 MB Ready to upload |
|             | Upload File                          |
|             | Choose Files                         |
| Resolution  | Choose Files                         |
|             |                                      |

25. Click on the

Upload File button to upload the file.

The file will be uploaded.

|              | To download the uploaded file. |
|--------------|--------------------------------|
| 8            | To delete the uploaded file.   |
| Choose Files | To upload additional file.     |

### Note :

• ID Evidence / Resolution is only required to be uploaded if a new Owner is added.

- Owner that has been ceased will be removed after the change has been submitted and approved by ROCBN back-office officers. Ceased Owner will be recorded in the Historical Owners section.
- Owner that has not been approved by ROCBN back-office officers yet can be edited or deleted.

| General Details | -                                                                                                    |
|-----------------|----------------------------------------------------------------------------------------------------|
| Addresses       | Individual                                                                                                    |
| Addresses       | Identification Document IC-Yellow                                                                                                    |
| Owner Details   | Identification Document 01048180<br>Number                                                                                                    |
|                 | Date Of Birth 30-Jul-1991                                                                                                    |
| Filings         | Full Name Muhammad Daniel                                                                                                    |
|                 | Nationality Brunei Darussalam                                                                                                    |
|                 | Gender Male                                                                                                    |
|                 | No. 99, Jalan Parak,<br>Residential Address Seria, Panaga, Belait KB1133,<br>Brunei Darussalam                                                                                                    |
|                 | Position Self-employed                                                                                                    |
|                 | Telephone 673 8600697                                                                                                    |
|                 | Email nick.sipun@gmail.com                                                                                                    |
|                 | Appointement Date 16-Oct-2020                                                                                                    |
|                 |                                                                                                    |
|                 | Individual                                                                                                    |
|                 | Individual<br>Identification Document IC-Yellow                                                                                                    |
|                 | Individual<br>Identification Document IC-Yellow<br>Identification Document<br>Number 01048187                                                                                                    |
|                 | IndividualIdentification DocumentIC-YellowIdentification Document01048187NumberDate of Birth24-Apr-1995                                                                                                    |
|                 | IndividualIdentification DocumentIC-YellowIdentification Document01048187Number01048187Date of Birth24-Apr-1995Full NameMuhd Noah                                                                                                    |
|                 | IndividualIdentification DocumentIC-YellowIdentification Document01048187Number01048187Date of Birth24-Apr-1995Full NameMuhd NoahNationalityBrunei Darussalam                                                                                                    |
|                 | IndividualIdentification DocumentIC-YellowIdentification Document01048187Number01048187Date of Birth24-Apr-1995Full NameMuhd NoahNationalityBrunei DarussalamGenderMale                                                                                                    |
|                 | IndividualIdentification DocumentIC-YellowIdentification Document01048187Number01048187Date of Birth24-Apr-1995Full NameMuhd NoahNationalityBrunei DarussalamGenderMaleResidential AddressRunei, Muara, BruneiDarussalamDarussalam                                                                                                    |
|                 | IndividualIdentification DocumentIC-YellowIdentification Document01048187Number01048187Date of Birth24-Apr-1995Full NameMuhd NoahNationalityBrunei DarussalamGenderMaleResidential AddressRhba, Brunei Muara, Brunei<br>DarussalamOccupationSelf-employed                                                                                                    |
|                 | IndividualIdentification DocumentIC-YellowIdentification Document01048187Number01048187Date of Birth24-Apr-1995Full NameMuhd NoahNationalityBrunei DarussalamGenderMaleResidential AddressNo.48, Jalan 99, BB1421, Gadong A,<br>RImba, Brunei Muara, Brunei<br>DarussalamOccupationSelf-employedTelephone673 8600697                                                      |
|                 | IndividualIdentification DocumentIC-YellowIdentification Document01048187Number01048187Date of Birth24-Apr-1995Full NameMuhd NoahNationalityBrunei DarussalamGenderMaleNo.48, Jalan 99, BB1421, Gadong A,<br>Residential AddressResidential AddressRlmba, Brunei Muara, Brunei<br>DarussalamOccupationSelf-employedTelephone673 8600697Emailnick.sipun@gmail.com          |
|                 | IndividualIdentification Document<br>Identification Document<br>NumberIC-YellowIdentification Document<br>Number01048187Date of Birth24-Apr-1995Full NameMuhd NoahNationalityBrunei DarussalamGenderMaleResidential AddressRImba, Brunei Muara, Brunei<br>DarussalamOccupationSelf-employedTelephone673 8600697Emailnick.sipun@gmail.comImage Appointment Date13-Oct-2020 |

| 26 Click on th | Next         | outton |
|----------------|--------------|--------|
|                |              |        |
| Resolution     | Choose Files |        |
| Desclution     | Choose Files |        |
| ID Evidence    | ID.jpg       |        |
|                |              |        |

### The **Review** section will appear.

| Important Information                                                                                                    | General Details                                                                                                    | Address Details                                                                                                    | Owner Details                                                                                                    | Review                                                        |
|----------------------------------------------------------------------------------------------------|----------------------------------------------------------------------------------------------------|----------------------------------------------------------------------------------------------------|----------------------------------------------------------------------------------------------------|---------------------------------------------------------------|
|                                                                                                    |                                                                                                    |                                                                                                    |                                                                                                    | 27                                                            |
| Review                                                                                                    |                                                                                                    |                                                                                                    |                                                                                                    | Expand A                                                      |
| General Details                                                                                                    |                                                                                                    |                                                                                                    |                                                                                                    | Edit                                                          |
| Address Details                                                                                                    |                                                                                                    |                                                                                                    |                                                                                                    | Edit                                                          |
| Owner Details                                                                                                    |                                                                                                    |                                                                                                    |                                                                                                    | Edit                                                          |
| Declaration & Consent I hereby declare that all requir been complied with. I understand that the applicati                                                                                                    | ements of the Business Names Act (C<br>on will be rejected if the Business Nar                                                                                                    | hart nere are no omsanding and ypographics<br>hapter 92) in respect of matters precedent to<br>me is already used and/or resembles names i                                                                                                    | the registration of the said Business Name inci-                                                                                                    | dental thereto have<br>lames Act (Cap. 92),                   |
| Declaration & Consent<br>I hereby declare that all requir<br>been complied with.<br>I understand that the applicati<br>Companies Act (Cap. 39) or Li<br>I confirm that, if after the appli<br>registered business name, or<br>2 * I hereby declare that the | ements of the Business Names Act (C<br>on will be rejected if the Business Nar<br>mited Liability Partnerships Order, 201<br>cation has been successfully registere<br>the name of any corporation or limitec<br>information provided to the Registrar | hapter 92) in respect of matters precedent to<br>ne is already used and/or resembles names i<br>0; or if it infringes with any trademark or is ol<br>ed, the Registrar receives a valid complaint of<br>l liability partnership or misleading, the Re<br>of Business Names is true and correct.                                            | the registration of the said Business Name inclu-<br>that are already registered under the Business N<br>bscene or undesirable.<br>The the name undesirable, identical to that<br>unico that the name undesirable, identical to that<br>unico that the business to change its name. | dental thereto have<br>lames Act (Cap. 92),<br>t of any other |
| Declaration & Consent<br>I hereby declare that all requir<br>been complied with.<br>I understand that the applicati<br>Companies Act (Cap. 39) or Li<br>I confirm that, if after the appli<br>registered business name, or<br>C *I hereby declare that the  | ements of the Business Names Act (C<br>on will be rejected if the Business Nar<br>mited Liability Partnerships Order, 201<br>cation has been successfully registere<br>the name of any corporation or limitec<br>information provided to the Registrar | han there are no omissions and gpographic<br>hapter 92) in respect of matters precedent to<br>ne is already used and/or resembles names<br>0; or if it infringes with any trademark or is of<br>ed, the Registrar receives a valid complaint of<br>l liability partnership or misleading, the Ro<br>of Business Names is true and correct. | the registration of the said Business Name inclu-<br>that are already registered under the Business N<br>bscene or undesirable.<br>allocation that the name undesirable, identical to that<br>irect the business to change its name.                                                | dental thereto have<br>lames Act (Cap. 92),<br>t of any other |
| Declaration & Consent<br>I hereby declare that all requir<br>been complied with.<br>I understand that the applicati<br>Companies Act (Cap. 39) or Li<br>I confirm that, if after the appli<br>registered business name, or<br>I hereby declare that the     | ements of the Business Names Act (C<br>on will be rejected if the Business Nar<br>mited Liability Partnerships Order, 201<br>cation has been successfully registere<br>the name of any corporation or limitec<br>information provided to the Registrar | hapter 92) in respect of matters precedent to<br>hapter 92) in respect of matters precedent to<br>0; or if it infringes with any trademark or is of<br>ed, the Registrar receives a valid complaint of<br>I liability partnership or misleading, the R<br>of Business Names is true and correct.                                           | the registration of the said Business Name inclu-<br>that are already registered under the Business N<br>bscene or undesirable.<br>allog that the name undesirable, identical to that<br>iffect the business to change its name.                                                    | dental thereto have<br>lames Act (Cap. 92),<br>t of any other |
| Declaration & Consent<br>I hereby declare that all requir<br>been complied with.<br>I understand that the applicati<br>Companies Act (Cap. 39) or Li<br>I confirm that, if after the appli<br>registered business name, or<br>V 1 hereby declare that the   | ements of the Business Names Act (C<br>on will be rejected if the Business Nar<br>mited Liability Partnerships Order, 201<br>cation has been successfully registere<br>the name of any corporation or limited<br>information provided to the Registrar | hapter 92) in respect of matters precedent to<br>hapter 92) in respect of matters precedent to<br>o; or if it infringes with any trademark or is ol<br>ad, the Registrar receives a valid complaint of<br>liability partnership or misleading, the R<br>of Business Names is true and correct.                                             | that are already registered under the Business Name incident<br>that are already registered under the Business N<br>becene or undesirable.<br>The name undesirable, identical to that<br>infect the business to change its name.                                                    | dental thereto have<br>lames Act (Cap. 92),<br>t of any other |

27. Click on the individual sections to view the separate sections or click on the

Expand All button to view all the sections.

Click on the Edit button edit the specific sections.

28. Click on the 2<sup>+1 have reviewed the information above and hereby confirmed that there are no omissions</sup>

checkbox after all the sections have been reviewed.

- 29. Click on the **2** \* I hereby declare that the information provided to the Registrar of Business Names is true and correct. checkbox after user have read through the **Declaration and Consent**.
- 30. Click on the Submit button.

# The Payment page will appear. Payments Application ID : CRS20101618 Steamboat Chronicles and Friends (P00000025) Business Name - Change Business Name Details NOTE Change Business Name Details BND 30.00 Payment Method Credit Card Pay over the counter ③

### Note:

- The page will display the application request that user have made, and the payment required for the application request.
- There are two forms of payment method.

### Payment Method - Credit Card

| Payments                                                                              |                        |
|---------------------------------------------------------------------------------------|------------------------|
| Application ID : CRS20101618                                                          |                        |
| Steamboat Chronicles and Friends (POC<br>Business Name - Change Business Name Details | 000025)                |
| Change Business Name Details                                                          | BND 30.00              |
|                                                                                       | Total Amount BND 30.00 |
| Payment Method                                                                        |                        |
| Credit Card                                                                           | Pay over the counter 5 |
|                                                                                       | Proceed                |

### Note:

• For payment via credit card, refer to the User Guide on Payments which can be found under OCP's Homepage, Resources and Guides.

### Payment Method – Pay Over The Counter

| Payments                                             |                                                     |
|------------------------------------------------------|-----------------------------------------------------|
|                                                      | NOTE                                                |
| Application ID : CRS20101618                         |                                                     |
| Steamboat Chronicles and Friends (P                  | 00000025)                                           |
| Business Name - Change Business Name Details         | ŝ                                                   |
| Change Business Name Details                         | BND 30.00                                           |
|                                                      | Total Amount BND 30.00                              |
| Payment Method                                       |                                                     |
| Credit Card                                          | ✓ Pay over the counter                              |
| You may pay by cash or cheque by going to our c      | ounter :-                                           |
| REGISTRY OF COMPANIES AND BUSINESS NAMI              | ES DIVISION                                         |
| Level 1, Island Block, Ministry of Finance and Econo | omy Building                                        |
| Commonwealth Drive, BB3910                           |                                                     |
| Brunei Darussalam                                    |                                                     |
| Business Hours :                                     |                                                     |
| Monday to Thursday (8.00am to 11:00am, 2:30pm t      | o 3:30pm) Saturday (8:00am to 11:00am)              |
| Please note the total payment and quote your Ap      | plication ID e.g. CRSxxxxxx for payment at counter. |
|                                                      | 31<br>Exit                                          |

### Note:

• For payment over the counter, take note of the <u>Application ID</u> and <u>total payment</u> and visit the ROCBN counter to make the payment.

31. Click on the Exit button.

The OCP dashboard page will appear.

| My Entities                                                              |                                    |                                                       |                              |                                                                     |                              |                                                                               |                         |
|--------------------------------------------------------------------------|------------------------------------|-------------------------------------------------------|------------------------------|---------------------------------------------------------------------|------------------------------|-------------------------------------------------------------------------------|-------------------------|
| Registration No                                                          | Name                               |                                                       |                              |                                                                     |                              | User Role                                                                     | Status                  |
| P0000027                                                                 | Abd Events and Entertainm          | nent                                                  |                              |                                                                     |                              | BusinessOwner                                                                 | Registered              |
| P0000026                                                                 | Tuition School                     |                                                       |                              |                                                                     |                              | BusinessOwner                                                                 | Registered              |
| P0000025                                                                 | Steamboat Chronicles and           | Friends                                               |                              |                                                                     |                              | BusinessOwner                                                                 | Registered              |
|                                                                          |                                    |                                                       | Vie                          | w All                                                               |                              |                                                                               |                         |
| Unfinished Busine                                                        | esses                              | Finished Businesses                                   |                              | Correspondence Details                                              | 5                            |                                                                               |                         |
| Draft<br>Application No CRS20<br>Bar and Grills                          | 16-Oct-2020<br>0101616             | Application No CR520101617<br>Steamboat Chronicles an | 16-Oct-2020<br>d Friends     |                                                                     | No Informatio                | on Available                                                                  |                         |
| <b>05</b> Days Remaining<br>Complete your busines<br>before cancellation | 14 Days<br>as registration process | Approved<br>Application No CRS2010168<br>Puzzles      | 16-Oct-2020                  | Payment<br>Super Kids Toys<br>Address Change<br>Paid on 25 May 2020 | View All<br>30 BND<br>Online | Penalty<br>ABC Computer Services<br>Renewal Restration<br>Paid on 25 May 2020 | View All<br>30 BND      |
|                                                                          |                                    |                                                       |                              |                                                                     |                              |                                                                               | NOTE                    |
| Unfinished Busine                                                        | esses                              |                                                       |                              |                                                                     |                              |                                                                               |                         |
| Application Date                                                         | Application No.<br>CRS20101618     | Entity Name<br>Steamboat Chronicles and Frien<br>ds   | Description<br>Change Busine | ess Name Details                                                    |                              | Sta                                                                           | atus<br>Vending Payment |
| 16-Oct-2020                                                              | CRS20101616                        | Bar and Grills                                        | Register a Bus               | iness Name                                                          |                              | ۵                                                                             | Praft                   |
| 15-Oct-2020                                                              | CRS2010156                         | Life and Bar                                          | Change Busine                | ess Name Details                                                    |                              | <mark>.</mark>                                                                | Praft                   |
|                                                                          |                                    |                                                       | Vie                          | w All                                                               |                              |                                                                               |                         |
| Finished Business                                                        | ses                                |                                                       |                              |                                                                     |                              |                                                                               |                         |
| Application Date                                                         | Application No.                    | Entity Name                                           | Description                  |                                                                     |                              | Sta                                                                           | atus                    |
| 16-Oct-2020                                                              | CRS20101617                        | Steamboat Chronicles and Frien ds                     | Change Busine                | ess Name Details                                                    |                              | A                                                                             | pproved                 |
| 16-Oct-2020                                                              | CRS2010168                         | Puzzles                                               | Register a Busi              | iness Name                                                          |                              | A                                                                             | pproved                 |
| 16-Oct-2020                                                              | CRS2010167                         | Life and Bar                                          | Register a Bus               | iness Name                                                          |                              | A                                                                             | pproved                 |
|                                                                          |                                    |                                                       | Vie                          | w All                                                               |                              |                                                                               |                         |

### Note:

- The unpaid application Change Business Name Details will be displayed under the Unfinished Business section.
- The Pending Payment button indicates that the application is currently pending payment.
- Click on the Pending Payment button to go back to the payment page to make payment via credit card (or) visit the ROCBN counter to make payment over the counter.

### After payment has been made:

| My Entities                                                                                     |                              |                                                                                        |                              |                                   |                          |                                             |               |  |
|-------------------------------------------------------------------------------------------------|------------------------------|----------------------------------------------------------------------------------------|------------------------------|-----------------------------------|--------------------------|---------------------------------------------|---------------|--|
| Registration No                                                                                 | Name                         |                                                                                        |                              |                                   |                          | User Role                                   | Status        |  |
| P0000027                                                                                        | Abd Events and Entertainment |                                                                                        |                              |                                   |                          | BusinessOwner                               | Registered    |  |
| P0000026                                                                                        | Tuition School               |                                                                                        |                              |                                   | BusinessOwner            | Registered                                  |               |  |
| P0000025                                                                                        | Steamboat Chronicles and     | Friends                                                                                |                              |                                   |                          | BusinessOwner                               | Registered    |  |
|                                                                                                 |                              |                                                                                        | View                         | All                               |                          |                                             |               |  |
| Unfinished Busine                                                                               | sses                         | Finished Businesses                                                                    |                              | Correspondence Details            |                          |                                             |               |  |
| Draft         16-Oct-2020           Application No         CR520101616           Bar and Grills |                              | Approved 16-Oct-2020<br>Application No CR520101617<br>Steamboat Chronicles and Friends |                              |                                   | No Information Available |                                             |               |  |
| 05 Days Remaining                                                                               | 14 Days                      |                                                                                        |                              |                                   |                          |                                             |               |  |
| Complete your business                                                                          | s registration process       | Approved                                                                               | 16-Oct-2020                  | Payment                           | View All                 | Penalty                                     | View All      |  |
| before cancellation                                                                             |                              | Application No CRS2010168                                                              |                              | Super Kids Toys<br>Address Change | 30 BND                   | ABC Computer Services<br>Renewal Restration | 30 BND        |  |
|                                                                                                 | View Details                 | Puzzles                                                                                |                              | Paid on 25 May 2020               | Online                   | Paid on 25 May 2020                         |               |  |
|                                                                                                 |                              |                                                                                        |                              |                                   |                          |                                             | NOTE          |  |
| Unfinished Busine                                                                               | sses                         |                                                                                        |                              |                                   |                          |                                             |               |  |
| Application Date                                                                                | Application No.              | Entity Name                                                                            | Description                  |                                   |                          | Sta                                         | itus          |  |
| 16-Oct-2020                                                                                     | CRS20101618                  | Steamboat Chronicles and Frien<br>ds                                                   | Change Business Name Details |                                   |                          | P                                           | ending Review |  |
| 16-Oct-2020                                                                                     | CRS20101616                  | Bar and Grills                                                                         | Register a Busine            | Register a Business Name          |                          | c                                           | Praft         |  |
| 15-Oct-2020                                                                                     | CRS2010156                   | Life and Bar                                                                           | Change Busines               | Change Business Name Details      |                          | Draft                                       |               |  |
| View All                                                                                        |                              |                                                                                        |                              |                                   |                          |                                             |               |  |
| Finished Businesses                                                                             |                              |                                                                                        |                              |                                   |                          |                                             |               |  |
| Application Date                                                                                | Application No.              | Entity Name                                                                            | Description                  |                                   |                          | Sta                                         | atus          |  |
| 16-Oct-2020                                                                                     | CRS20101617                  | Steamboat Chronicles and Frien ds                                                      | Change Busines               | s Name Details                    | <mark>4</mark>           | pproved                                     |               |  |
| 16-Oct-2020                                                                                     | CRS2010168                   | Puzzles                                                                                | Register a Busine            | Register a Business Name          |                          | A                                           | pproved       |  |
| 16-Oct-2020                                                                                     | CRS2010167                   | Life and Bar                                                                           | Register a Busine            | ess Name                          | م                        | pproved                                     |               |  |
|                                                                                                 |                              |                                                                                        | View                         | All                               |                          |                                             |               |  |

### Note:

- After payment has been made, the icon will become Pending Review
- This indicates that the application has been paid and has been submitted for review/approval to ROCBN.

After **<u>payment</u>** has been made, applicant will receive an email **Submitted – Change Business Name Details.** 

Submitted - Change Business Name Details For Steamboat Chronicles and Friends P0000025 One کمنترین کواڠن دان ایکونومی Common MINISTRY OF FINANCE AND ECONOMY BRUNEL DARUSSALAM Portal P00000025 Reference No: 16 Oct 2020 Sending Date: **Business Name** Steamboat Chronicles and Friends. Dear Sir/Madam, I refer to your application dated 16 Oct 2020 on the above matter. Please be informed that your application for Change Business Name Details for Steamboat Chronicles and Friends has been received by the Registry of Business Name and will be duly reviewed. The Registry of Business Name will inform you of the outcome of the review as soon as possible. Yours faithfully, FOR REGISTRAR OF Business Name Ministry of Finance and Economy, Brunei Darussalam Copyright © Brunei Darussalam 2020. All Rights Reserved. Please do not reply to this email. Emails sent to this address will not be answered.

Also attached in the email will be the Receipt of payment.

| The second second  |  |
|----------------------------------------------------------------------------------------------------|--|
|                                                                                                    |  |
|                                                                                                    |  |
|                                                                                                    |  |
|                                                                                                    |  |
| and the second second sec |  |
| and the second second sec |  |
|                                                                                                    |  |

32. Click on the attachments to view the document.

| G C                                 | OVERNMENT OF BRUNEI DARUSS<br>RECEIPT | ALAM     |
|-------------------------------------|---------------------------------------|----------|
| Receipt Number                      | RCBL846                               |          |
| Application Number                  | CRS2011053                            |          |
| Payment Date                        | 05-Nov-2020                           |          |
| Payer                               | Muhammad Daniel                       |          |
| Payment Method                      | Card                                  |          |
| Authorization Code                  |                                       |          |
| Revenue Vote                        | R93012                                |          |
| Amount Received<br>(BND)            | 30.00                                 |          |
| Amount Received<br>(BND) (in words) | Thirty Dollars Only                   |          |
|                                     | Description                           | Fee      |
| Change Business Name I              | BND 30.00                             |          |
|                                     | Adjustment Amount                     | BND 0.00 |

Total Amount

BND 30.00

### After **approval** has been made, applicant will receive an email **Change of Details**

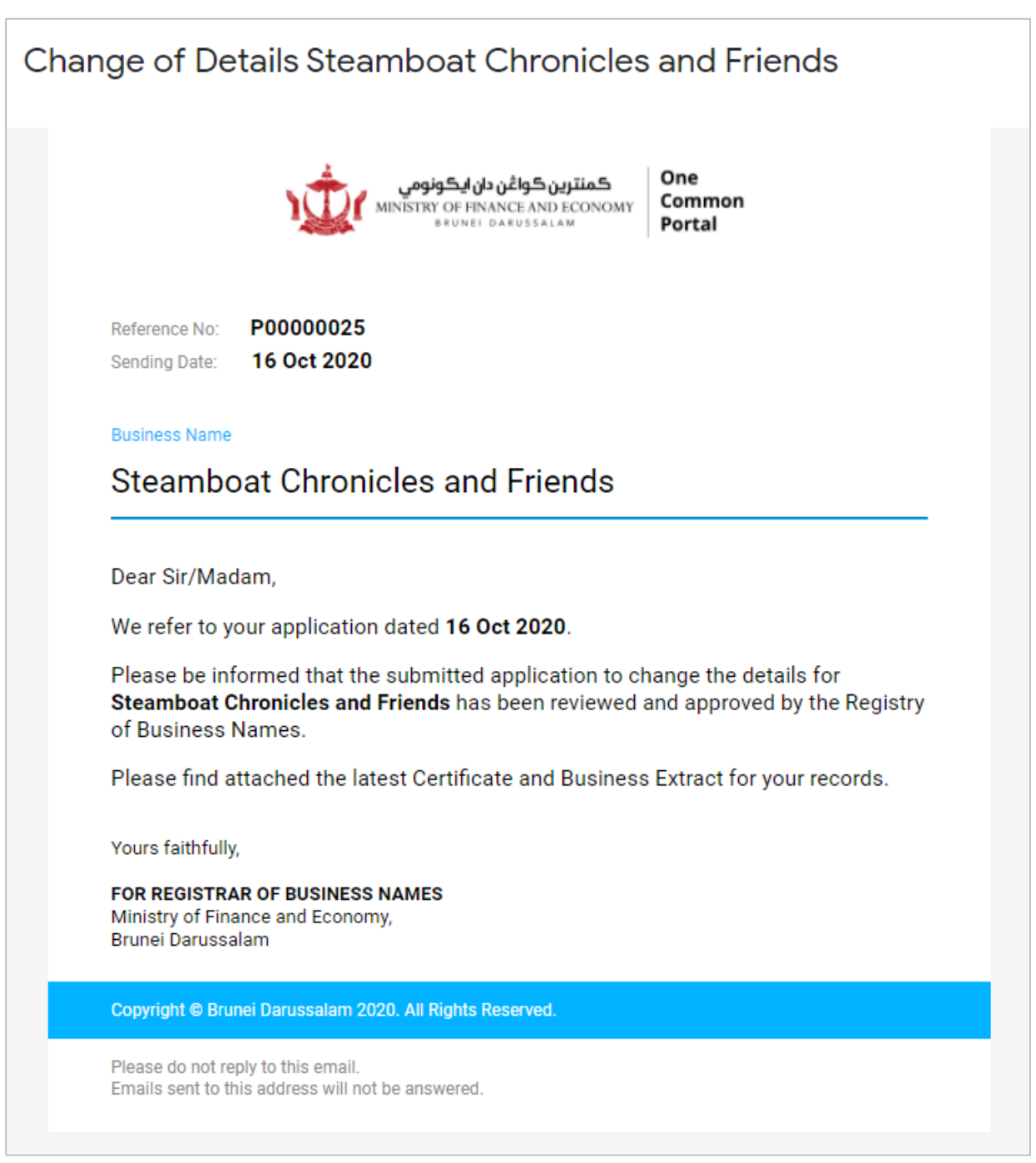

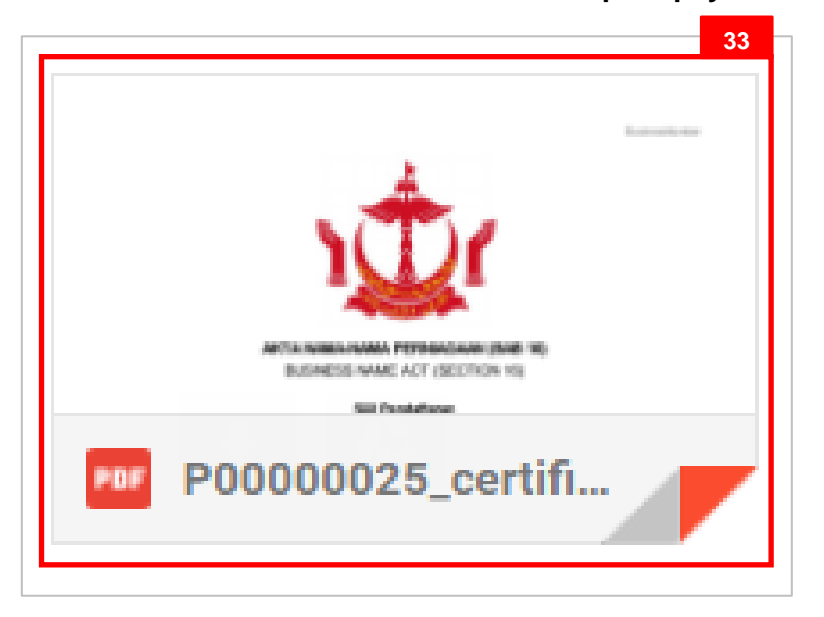

Also attached in the email will be the Receipt of payment.

33. Click on the attachments to view the document.

### The Certificate of Registration.

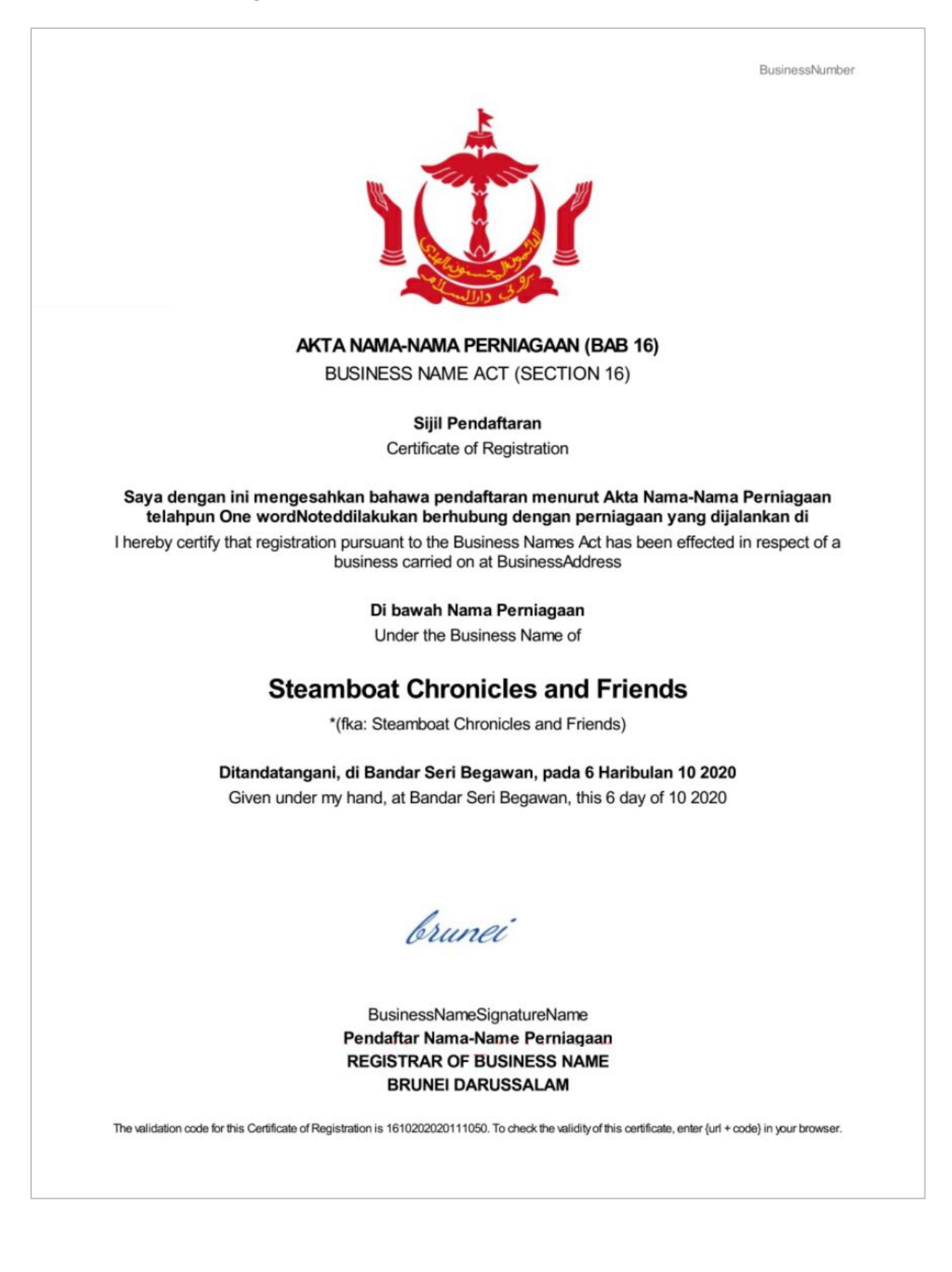

### After approval has been made:

| My Entities                                   |                                                 |                                                                                       |                          |                                                          |                              |                                                                               | 38                 |  |
|-----------------------------------------------|-------------------------------------------------|---------------------------------------------------------------------------------------|--------------------------|----------------------------------------------------------|------------------------------|-------------------------------------------------------------------------------|--------------------|--|
| Registration No                               | Name                                            |                                                                                       |                          |                                                          | User Role                    | Status                                                                        |                    |  |
| P0000027                                      | Abd Events and Entertainment                    |                                                                                       |                          |                                                          | BusinessOwner                | Registered                                                                    |                    |  |
| P0000026                                      | Tuition School                                  |                                                                                       |                          |                                                          |                              | BusinessOwner                                                                 | NOTE               |  |
| P0000025                                      | Steamboat Chronicles and Friends                |                                                                                       |                          |                                                          | BusinessOwner                | Registered                                                                    |                    |  |
| View All                                      |                                                 |                                                                                       |                          |                                                          |                              |                                                                               |                    |  |
| Unfinished Busine                             | sses                                            | Finished Businesses                                                                   |                          | Correspondence Detail                                    | s                            |                                                                               |                    |  |
| Application No <b>CR520</b><br>Bar and Grills | 16-Oct-2020<br>101616                           | Approved 17-Oct-2020<br>Application No CRS2010171<br>Steamboat Chronicles and Friends |                          | No Information Available                                 |                              |                                                                               |                    |  |
| Complete your business<br>before cancellation | 14 Days<br>registration process<br>View Details | Approved<br>Application No CRS20101618<br>Steamboat Chronicles an                     | 16-Oct-2020<br>d Friends | Payment<br>Super Kids Toys<br>Address Change             | View All<br>30 BND<br>Online | Penalty<br>ABC Computer Services<br>Renewal Restration<br>Paid on 25 May 2020 | View All<br>30 BND |  |
| Unfinished Busine<br>Application Date         | SSES<br>Application No.                         | Entity Name                                                                           | Description              |                                                          |                              | Sta                                                                           | tus                |  |
| 15-Oct-2020                                   | CRS20101516                                     | Steamboat Chronicles and Frien                                                        | Change Busines           | Register a Business Name<br>Change Business Name Details |                              | D                                                                             | raft               |  |
| 15-Oct-2020                                   | CR52010154                                      | ds<br>Steamboat Chronicles and Frien<br>ds test 23                                    | Change Busines           | Change Business Name Details                             |                              | D                                                                             | raft               |  |
| Finished Business                             | es                                              |                                                                                       |                          |                                                          |                              |                                                                               |                    |  |
| Application Date                              | Application No.                                 | Entity Name                                                                           | Description              |                                                          |                              | Sta                                                                           | tus NOTE           |  |
| 17-Oct-2020                                   | CRS2010171                                      | Steamboat Chronicles and Frien ds                                                     | Cease Business           | Name                                                     |                              | A                                                                             | pproved            |  |
| 16-Oct-2020                                   | CRS20101618                                     | Puzzles                                                                               | Register a Busin         | iess Name tails                                          |                              | A                                                                             | pproved            |  |
| 16-Oct-2020                                   | CRS20101617                                     | Life and Bar                                                                          | Register a Busin         | iess Nameetails                                          |                              | A                                                                             | pproved            |  |
|                                               |                                                 |                                                                                       | View                     | IAI I                                                    |                              |                                                                               |                    |  |

### Note:

- After approval has been made, the business name will be displayed under the My Entities section with the status Registered.
- After approval has been made, the business name will be displayed under the Finished Business section with the status Approved.